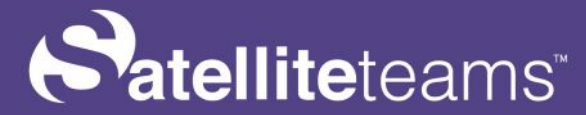

# APPLICANT MANUAL Project Webpage

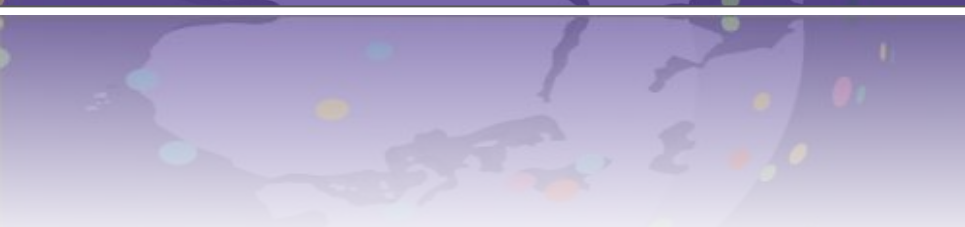

Version 1.0 Updated: March 22, 2022

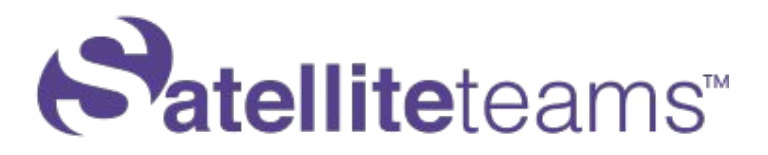

### **INTRODUCTION**

This manual provides you with steps and instructions how to create and edit your applicant account and profile on the Satelliteteams applicant webpage.

In case you cannot find answers to your questions in this manual, feel free to contact us at <u>help@satelliteteams.com</u>.

#### **CONTENT OF THIS WEBSITE**

This website offers a user friendly interface that makes it easy to create a application account and profile.

Check out our main website for more information at <u>https://www.satelliteteams.com/</u>

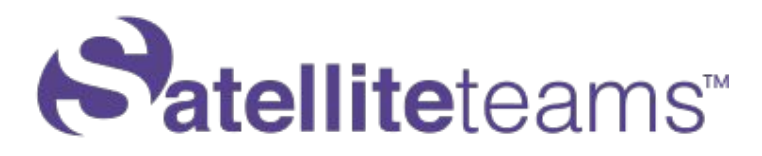

• HOW TO REGISTER ?

Step 1: Go to https://www.satelliteteams.com/

**Step 2:** On the **Careers** tab [<u>https://www.satelliteteams.com/careers</u>] click the button, then it will be redirected to the <u>https://app.satelliteteams.com/login</u>.

Step 3: From https://app.satelliteteams.com/login click the "Register Here" icon.

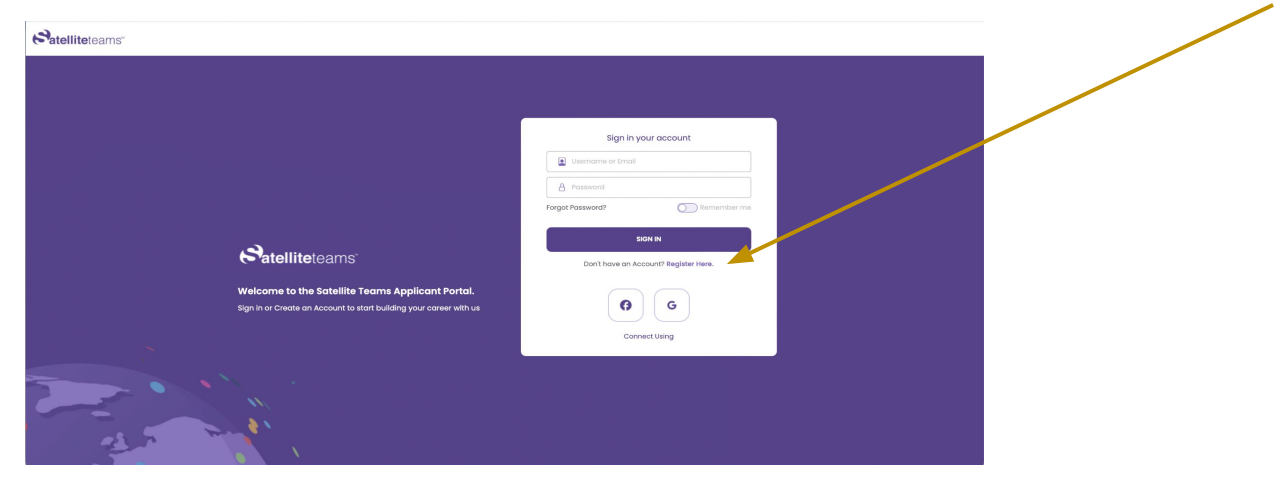

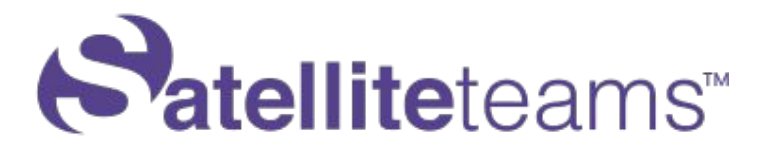

Step 4: It will be forwarded to https://app.satelliteteams.com/register,

Let's begin the Registration process!

Satelliteteams"

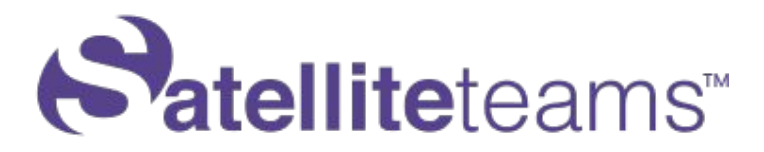

## **3 WAYS TO REGISTER**

- Manual Registration
- Registering using Google Account \_ \_ \_
- Registering using Facebook -

#### Satelliteteams"

Satelliteteams<sup>\*</sup>

Welcome to the Satellite Teams Applicant Portal.

Sign in or Create an Account to start building your career with us

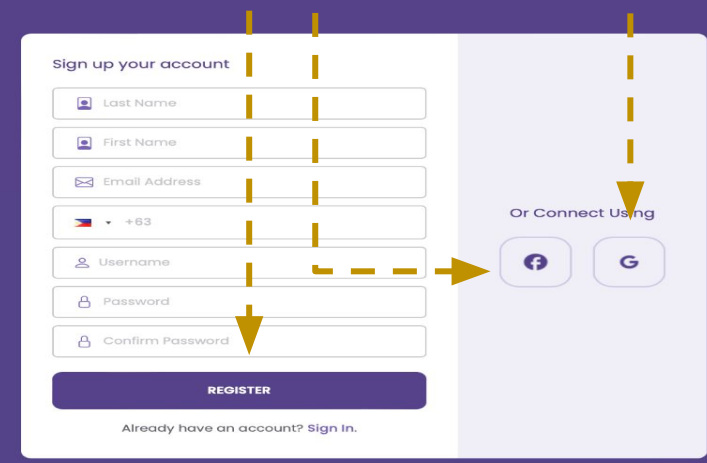